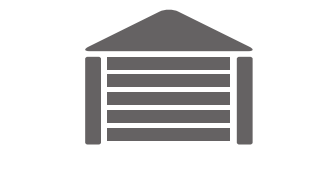

# SMARTGATE

## ELDES SMARTGATE SOLUTION OVERVIEW

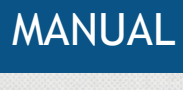

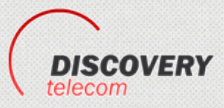

Ten: +7 495 7907870 Mo6: +7 965 4429948 Skype: Discoverytelecom Mail: info@discoverytelecom.ru www.discoverytelecom.ru

### Contents

| 1. GETTING STARTED                                            |   |
|---------------------------------------------------------------|---|
| 2. FEATURES                                                   | 5 |
| 2.1. ESIM120 Remote Configuration                             | 5 |
| 2.2. User Database Management                                 | 5 |
| 2.3. Add, Remove Users for Android Widget and iOS Application | 7 |
| 3 .SECURITY RECOMMENDATIONS                                   |   |
| 3.1. Residential House Community                              |   |
| 3.2. Private House                                            |   |
|                                                               |   |

ELDES Smart Gate is a sub-platform of ELDES Smart Security. It has been designed exclusively for ESIM120 GSM switch-gate controller monitoring, control and remote configuration. The solution consists of:

- ESIM120
- Gate automation device
- Android widget/iOS application
- Administration interface via web
- ELDES Smart Security server

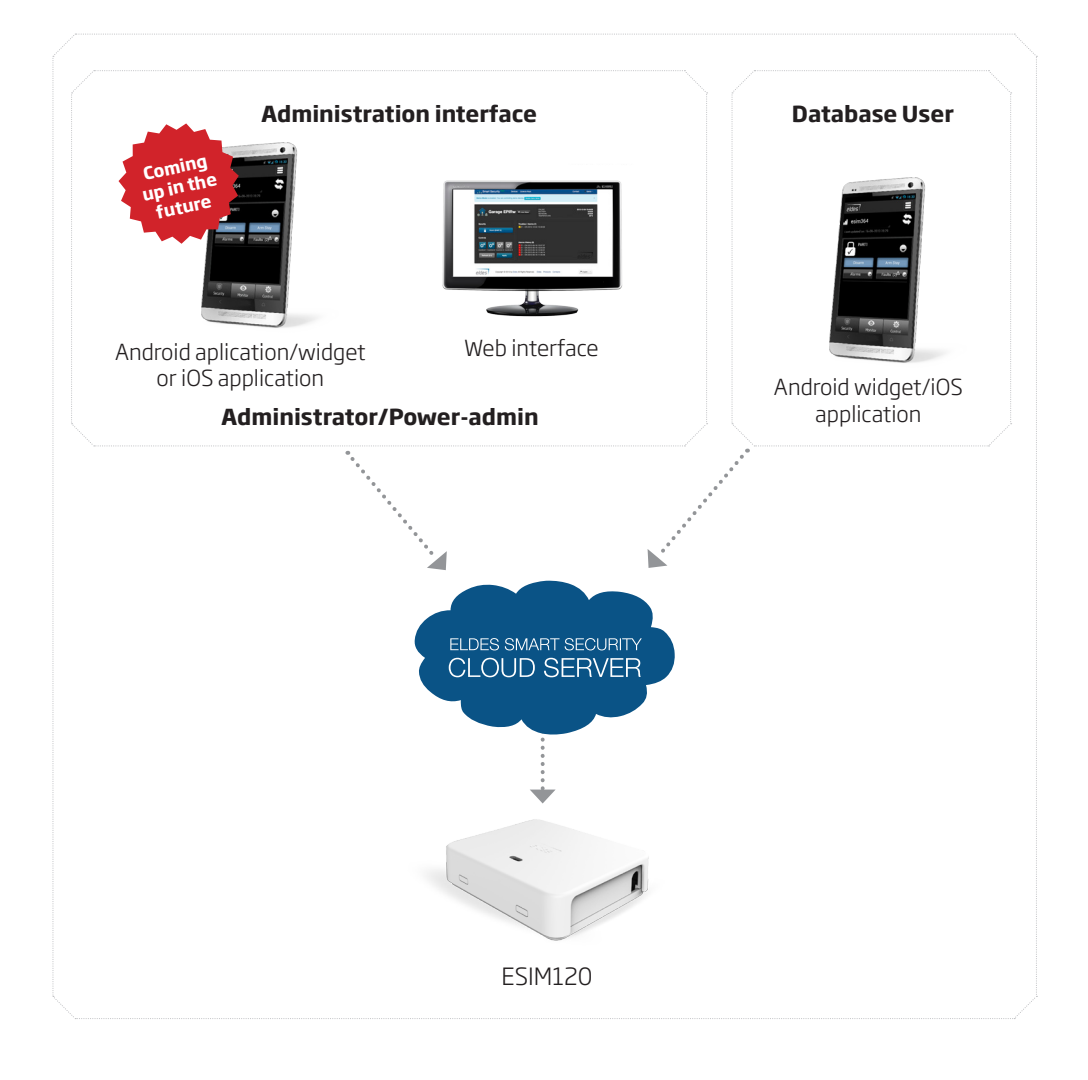

#### **User hierarchy**

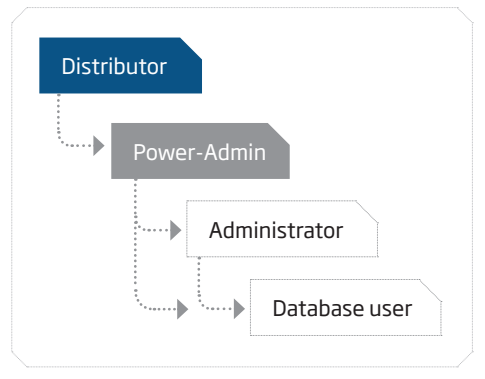

## **1. GETTING STARTED**

- 1. Power up the ESIM120 device and configure it using *ELDES Configuration Tool s*oftware to establish a connection with ELDES Smart Security server For more details, please refer to the software's HELP file.
- 2. Create a Power-Admin account. For more details, please refer to **ELDES SMART SECURITY CLOUD SERVER OVERVIEW** document's **1. Creating a Power-Admin Account.**
- 3. Log in to your Power-Admin account by visiting http://security.eldes.lt.
- 4. Add ESIM120 device to your Power-Admin account. For more details, please refer to **ELDES SMART SECURITY CLOUD SERVER OVERVIEW** document's **2.1. Add, Remove Device.**
- 5. If you wish to grant permission to a user to monitor GSM signal level, view alerts and other related information as well as to configure and control the device via web-browser or smart-phone application, please add an Administrator account (-s) to your Power-Admin account and assign one or more ESIM120 device (-s). For more details, please refer to ELDES SMART SECURITY CLOUD SERVER OVERVIEW document's 2.2. Add, Remove Administrators.
- 6. Add a database user account that would be permitted only to control the device via free of charge phone call and smart-phone Android widget/iOS application. Please refer to 2.2. User Database Management and **2.3. Adding Users for Android Widget and iOS Application respectively.**
- 7. Download Android widget from **Google Play** store or iOS application from **App Store** and install it.
- 8. Log in to Android widget/iOS application using the login details provided by the administrator.

# 2. FEATURES

#### 2.1. ESIM120 Remote Configuration

ELDES Smart Gate solution provides a remote configuration feature for ESIM120. It is simply enough to log in to your Power-Admin or Administrator account and click the & button located next to the desired ESIM120 device. The remote configuration environment was designed based on the *ELDES Configuration Tool* software's interface, therefore you may refer to the software's HELP section for a more detailed description on a certain parameter.

| Con                 | figurati                     | on                       |                               |                            |                    |             |  |
|---------------------|------------------------------|--------------------------|-------------------------------|----------------------------|--------------------|-------------|--|
|                     | Name Gates                   |                          |                               | Last sync: 2013-           | 09-24 15:00:53     |             |  |
|                     | State Online                 |                          |                               | East Syno.                 |                    |             |  |
|                     | Imei 8617850039602           | 87                       |                               | ↓ GET CONFIG               | URATION            |             |  |
| M                   | fodel Name ESIM120           |                          |                               |                            |                    |             |  |
| Pho                 | ne Number +37066232655       | EDIT                     |                               |                            |                    |             |  |
|                     | Firmware V21.04.00           |                          |                               |                            |                    |             |  |
| <b>☆</b> Main Setti | ings 🔮 Users Database        | ► Inputs/Outputs Control | GPRS Settings                 | #Schedulers                | 📽 System 🛛 Event L | og          |  |
| Administra          | ators                        |                          |                               |                            |                    |             |  |
| Admin 1             | + 37066232666                |                          | 🗹 User Databas                | se Enabled                 |                    |             |  |
| Admin2              | +                            |                          | Send Alarm S<br>simultaneous  | SMS to all Admins<br>ly    |                    |             |  |
| Admin3              | +                            |                          | Gall Back to #                | Admin/User after C         | Dutput             |             |  |
| Admin4              | +                            |                          | Gontrol Action                | n                          |                    |             |  |
| Admin5              | +                            |                          | Allow output (<br>phone numbe | control by call from<br>er | n any              |             |  |
|                     | International number, eg. 37 | 0 60802312               | Send system                   | startup SMS                |                    |             |  |
| Password            | 1                            | Language                 |                               |                            | Info SMS           | Scheduler   |  |
| SMS                 | 0001                         | SMS                      | English                       |                            | Frequency          | 0           |  |
| Password *          | 4 digits                     | Language *               |                               |                            | (days) *           | Range 0-125 |  |

#### 2.2. User Database Management

ESIM120 features a user database of up to 500 users that are permitted to control the device output by free of charge phone call. To add a user to the database, please follow these steps:

- 1. Log in to your Power-Admin or Administrator account.
- 2. Once logged in, you will be directed to **Devices** section.
- 3. Click the 📽 button located next to the desired ESIM120 device.

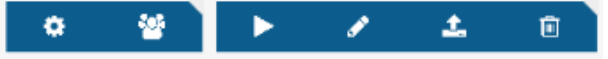

- 4. In the following section, fill in the required information. For more details on the parameter description, please refer to *ELDES Configuration Tool* software's HELP section.
- 5. If you do not require the ESIM120 device to be controlled via Android widget/iOS application, but only by free of charge phone call, please set **App Access** → **Disabled.** Otherwise, please refer to **2.3. Add, Remove Users for Android Widget and iOS Application.**

| Profile    |                   |              |            | Access S            | etting | S       |        |        |        |        |               |   |
|------------|-------------------|--------------|------------|---------------------|--------|---------|--------|--------|--------|--------|---------------|---|
| Phone *    | +                 |              |            | Output *            | Gontr  | roller1 |        | ~      |        |        |               |   |
| Name       | International nur | nber, eg. 37 | 7060802312 | Scheduler<br>List   | □<br>1 | 2       | □<br>3 | □<br>4 | □<br>5 | □<br>6 | <b>—</b><br>7 | 8 |
| Mobile Ap  | op Access         |              |            | Valid Until<br>Date | Unlim  | ited    |        |        | SE     | T UNLI | MITED         |   |
| App Access | Enabled           | ~            |            | Valid Until<br>Time | 00:00  | e       | >      |        |        |        |               |   |
| Username   |                   |              |            | Ring                |        |         |        |        |        |        |               |   |
| Password   |                   |              |            | Gounter             |        |         |        |        |        |        |               |   |
| A          | Gontroller1       | ~            |            |                     |        |         |        |        |        |        |               |   |

- 6. Click **SAVE** button to create a database user account after the information is filled in.
- 7. User database account created.

|             | RELOAD FROM DEVICE DB               |                                                                  |                                                                                                    |                                                                                                    |                                                                                                    | <b>A</b> .                                                                                                    | ADD USER                                                                                                    |
|-------------|-------------------------------------|------------------------------------------------------------------|----------------------------------------------------------------------------------------------------|----------------------------------------------------------------------------------------------------|----------------------------------------------------------------------------------------------------|----------------------------------------------------------------------------------------------------|----------------------------------------------------------------------------------------------------|
|             |                                     | Scheduler                                                        |                                                                                                    |                                                                                                    |                                                                                                    | Displaying 1-<br>498 fre                                                                                                    | 2 of 2 results.<br>e entries left.                                                                                                    |
| Phone       | Output                              | 1 2 3 4 5 6 7 8                                                  | Valid Until                                                                                                    | Ring Counter                                                                                                    | Ring Counter Status                                                                                                    | App Access                                                                                                    |                                                                                                    |
|             | <b>M</b>                            |                                                                  |                                                                                                    |                                                                                                    |                                                                                                    |                                                                                                    |                                                                                                    |
| 37080802669 | Controller1                         | 000000000                                                        | none                                                                                                    | none                                                                                                    | none                                                                                                    | Enabled                                                                                                    | <b>1</b> 1                                                                                                    |
| 37086232655 | Gontroller1                         | 0000000000                                                       | none                                                                                                    | 15                                                                                                    | 15                                                                                                    | Enabled                                                                                                    | 1                                                                                                    |
|             | Phone<br>37060802669<br>37066232655 | Phone Output   37002802869 Controller1   37008232855 Controller1 | Phone     Output     Scheduler<br>1/2/3/4/5/6/7/8       37060802868     Controller1     q/q/q/q/q/q       37062822855     Controller1     q/q/q/q/q/q | Phone     Output     Scheduler<br>1 2 3 4 3 67/18     Valid Until       370802802889     Controller1     QqQqQqQq 0 none       37082822855     Controller1     QqQqQqQqQ none | Phone     Output     Scheduler<br>1/[2]3H[5]9[7]8     Velid Until     Ring Counter       37080802889     Controller1     qqqqqqqqq0 none     none       37082822855     Controller1     qqqqqqqqq0 none     15 | Phone     Output     Scheduler<br>1/2/3/4/5/6/7/8     Ring Counter     Ring Counter Status       37060602889     Controller1     0(0(0)(0)(0) none     none     none       37068282855     Controller1     0(0(0)(0)(0) none     15     15 | Phone     Output     Scheduler<br>1/2/34/5/6/7/8     Ring Counter     Ring Counter Status     App Access       1     Image: Controller 1     Q(Q(Q(QQQ) none)     none     Image: Controller 1     Image: Controller 1     Image: Controler 1     Image: |

To remove the database user account, please follow these steps:

- 1. Log in to your Power-Admin or Administrator account.
- 2. Once logged in, you will be directed to **Devices** section.
- 3. Click the 📽 button located next to the desired ESIM120 device.

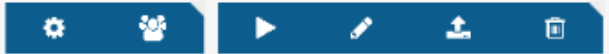

4. In the following section click the 📾 button located next to the database user account that is to be removed.

| C RELOAD FR | OM SERVER DB | ✤ RELOAD FROM DEVICE DE | 3                            |             |              |                     | 4                      | ADD USER                            |
|-------------|--------------|-------------------------|------------------------------|-------------|--------------|---------------------|------------------------|-------------------------------------|
| Name        | Phone        | Output                  | Scheduler<br>1 2 3 4 5 6 7 8 | Valid Until | Ring Counter | Ring Counter Status | Displaying 1<br>498 fr | -2 of 2 results<br>ree entries left |
|             |              |                         |                              |             |              |                     | •                      |                                     |
| Tadas K     | 37060802668  | 9 Controller1           | 0000000000                   | none        | none         | none                | Enabled                | <b>#</b>                            |
| Test002     | 37066232655  | 5 Controller1           | 0000000000                   | none        | 15           | 15                  | Enabled                | <b>#</b> 1                          |

5. Database user account removed.

NOTE: Depending on the license type, the administrator might be permitted to manage only a certain number of database users. For more details on how to remove this restriction, please contact your supplier.

#### 2.3. Add, Remove Users for Android Widget and iOS Application

To add a user to the database that will be permitted to control ESIM120 using Android Widget and iOS application, please follow these steps:

- 1. Log in to your Power-Admin or Administrator account.
- 2. Once logged in, you will be directed to **Devices** section.
- 3. Click the 📽 button located next to the desired ESIM120 device.

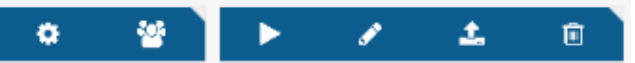

- 4. In the following section, fill in the required information. For more details on the parameter description, please refer to *ELDES Configuration Tool* software's HELP section.
- 5. Ensure that **App Access** is set to **Enabled** and fill in the required information. Please note that in **Mobile App Access** part:
  - **Username** User name used for logging in to Smart Gate interface via Android widget/iOS application. The initial user name is generated automatically according to the user phone number and restricted to be changed to any other user name.
  - **Password** Password used for logging in to Smart Gate interface via Android widget/iOS application. The initial password is generated automatically and can be changed to any other password of your choice.
  - **Output** Determines the output that will be allowed to control by the database user via Android widget/iOS application. If **All** is selected, the user will be able to select in the Android/widget iOS application which one of the two outputs to control.

#### **Device** user

| Fields with * ar | re required.      |                    |         |                     |        |        |        |        |               |         |        |               |
|------------------|-------------------|--------------------|---------|---------------------|--------|--------|--------|--------|---------------|---------|--------|---------------|
| Profile          |                   | Access Settings    |         |                     |        |        |        |        |               |         |        |               |
| Phone *          | +                 |                    |         | Output *            | Contr  | oller1 |        | ~      |               |         |        |               |
| Namo             | International num | nber, eg. 37060802 | 2312    | Scheduler<br>List   | □<br>1 | 2<br>2 | □<br>3 | □<br>4 | <b>—</b><br>5 | □<br>6  | □<br>7 | <b>–</b><br>8 |
| Mobile Ap        | p Access          |                    |         | Valid Until<br>Date | Unlimi | ited   |        |        | SE            | ET UNLI | MITED  |               |
| App Access       | Enabled           | •                  |         | Valid Until<br>Time | 00:00  | e      | >      |        |               |         |        |               |
| Username         |                   |                    |         | Ring<br>Counter     |        |        |        |        |               |         |        |               |
| Password         |                   |                    |         |                     |        |        |        |        |               |         |        |               |
| Output           | Controller1       |                    |         |                     |        |        |        |        |               |         |        |               |
|                  | SA                | VE CANCEL          | . RESET |                     |        |        |        |        |               |         |        |               |

Click SAVE button to proceed with creating a database user account; CANCEL - to return to user database management section; RESET - to clear all the entries that had been filled in before saving.

| C RELOAD F | ROM SERVER DB | ✤ RELOAD FROM DEVICE DB |                 |             |              |                     | 4                        | ADD USER                            |
|------------|---------------|-------------------------|-----------------|-------------|--------------|---------------------|--------------------------|-------------------------------------|
|            |               |                         | Cakadular       |             |              |                     | Displaying 1-<br>498 fre | 2 of 2 results.<br>se entries left. |
| Name       | Phone         | Output                  | 1 2 3 4 5 6 7 8 | Valid Until | Ring Counter | Ring Counter Status | App Access               |                                     |
|            |               |                         |                 |             |              |                     |                          |                                     |
| Tadas K    | 37060802669   | Gontroller1             | 0000000000      | none        | none         | none                | Enabled                  | <b>S</b>                            |
| Test002    | 37066232655   | i Gontroller1           | 0000000000      | none        | 15           | 15                  | Enabled                  | <b>\$</b> 1                         |

To remove the option from database user account to control the device via Android widget/iOS application, please follow these steps:

- 1. Log in to your Power-Admin or Administrator account.
- 2. Once logged in, you will be directed to **Devices** section.
- 3. Click the 📽 button located next to the desired ESIM120 device.

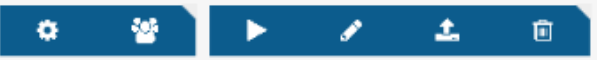

4. In the following section click the 🖋 button located next to the desired database user account.

| C RELOAD FR | OM SERVER DB | ✤ RELOAD FROM DEVICE DB |                              |             |              |                     | <b>&amp;</b> AD            | DD USER                        |
|-------------|--------------|-------------------------|------------------------------|-------------|--------------|---------------------|----------------------------|--------------------------------|
|             |              |                         |                              |             |              |                     | Displaying 1-2<br>498 free | of 2 results.<br>entries left. |
| Name        | Phone        | Output                  | Scheduler<br>1 2 3 4 5 6 7 8 | Valid Until | Ring Counter | Ring Counter Status | App Access                 |                                |
|             |              | ~                       |                              |             |              |                     | •                          |                                |
| Tadas K     | 37060802669  | Controller1             | 0000000000                   | none        | none         | none                | Enabled                    | <b>1</b>                       |
| Test002     | 37086232655  | Controller1             | 0000000000                   | none        | 15           | 15                  | Enabled                    | 1                              |

5. In the following section set **App Access** to **Disabled** and click **SAVE** button.

| Profile    |                |             |       |
|------------|----------------|-------------|-------|
| Phone *    | + 370608666666 | 37060802312 |       |
| Name       | Tadas K        |             |       |
| Mobile Ap  | p Access       |             |       |
| App Access | Enabled        |             |       |
| Username   | 37060866666    |             |       |
| Password   | 811111         |             |       |
| Output     | Gontroller1    |             |       |
|            |                |             |       |
|            | SAVE           | CANCEL      | RESET |

6. The user will no longer be able to control the device using Android widget/iOS application.

## **3.SECURITY RECOMMENDATIONS**

#### 3.1. Residential House Community

One of the most common areas of use for ESIM120 is a parking lot of the residential house community. ELDES Smart Gate allows to manage the gate barrier control as well as ESIM120 remote configuration.

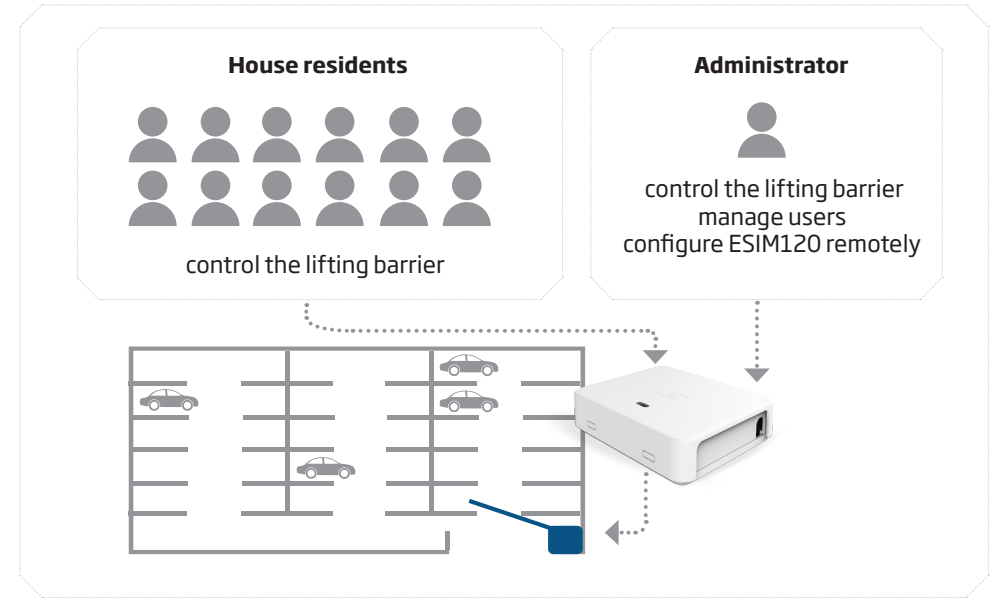

Follow these steps to set up ELDES Smart Security according to the example provided above:

- 1. Log in to your Power-Admin account.
- 2. Add an Administrator account to the associated Power-Admin account and assign the desired ESIM120 device or use the Power-Admin account solely for further device management.
- 3. Get the list of names with phone numbers of the house residents and add this information to the user database via Administrator account (see **2.2. User Database Management**).
- 4. Enable or disable access to ESIM120 control via Android widget/iOS application (see 2.3. Add, Remove Users for Android Widget and iOS Application).
- 5. The house residents who are permitted to control ESIM120 not only by free of charge phone call, but also via Android widget/iOS application, should download those items from **Google Play** store or **App Store** respectively and install on their smart-phones.
- 6. The log in details for the Android widget/iOS application must be provided by the Administrator.
- 7. If the residential house community is hiring a company to install ESIM120 device, due to the security reasons, we highly recommend to demand the company to transfer full control over the ESIM120 device to one of the responsible community members (administrator) of the community. To do so, migrate the device from the Power-Admin account of the installation company to your administrator's Power-Admin account. For more details, please refer to **ELDES SMART SECURITY CLOUD SERVER OVERVIEW** document's **2.6. Migrate Devices**.

#### 3.2. Private House

Another area of use for ESIM120 is a private house gate control. In the following example the administrator is the father, while the rest of the family members are the database users.

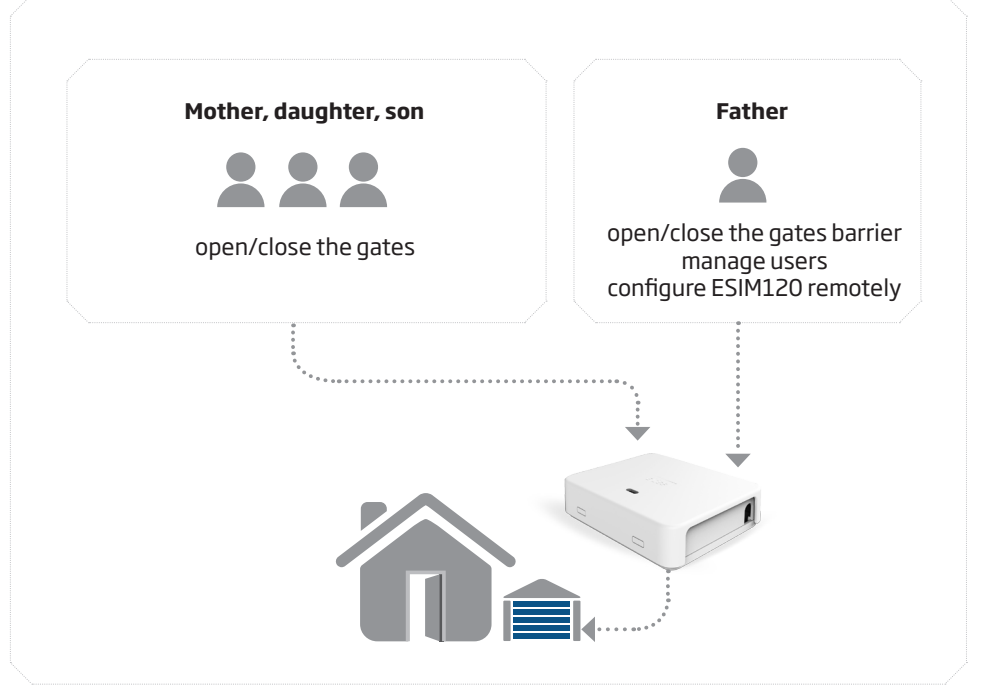

Follow these steps to set up ELDES Smart Security according to the example provided above:

- 1. Log in to your Power-Admin account.
- 2. Add an Administrator account to the associated Power-Admin account and assign the ESIM120 device or use the Power-Admin account solely for further device management
- 3. Add the names with phone numbers of family members to the user database via Administrator account (see **2.2. User Database Management**).
- 4. Enable or disable access to ESIM120 control via Android widget/iOS application (see 2.3. Add, Remove Users for Android Widget and iOS Application).
- 5. The family members who are permitted to control ESIM120 not only by free of charge phone call, but also via Android widget/iOS application, should download those items from **Google Play** store or **App Store** respectively and install on their smart-phones.
- 6. Provide the log in details to the family members for the Android widget/iOS application.
- 7. If you are hiring a company to install ESIM120 device, due to the security reasons, we highly recommend to demand the company to transfer full control over the ESIM120 device to one of your family members (administrator). To do so, migrate the device from the Power-Admin account of the installation company to your family member's Power-Admin account. For more details, please refer to **ELDES SMART SECURITY CLOUD SERVER OVERVIEW** document's **2.6. Migrate Devices.**